Step 1: Open Avira Antivirus Pro and click on 'Web Protection':

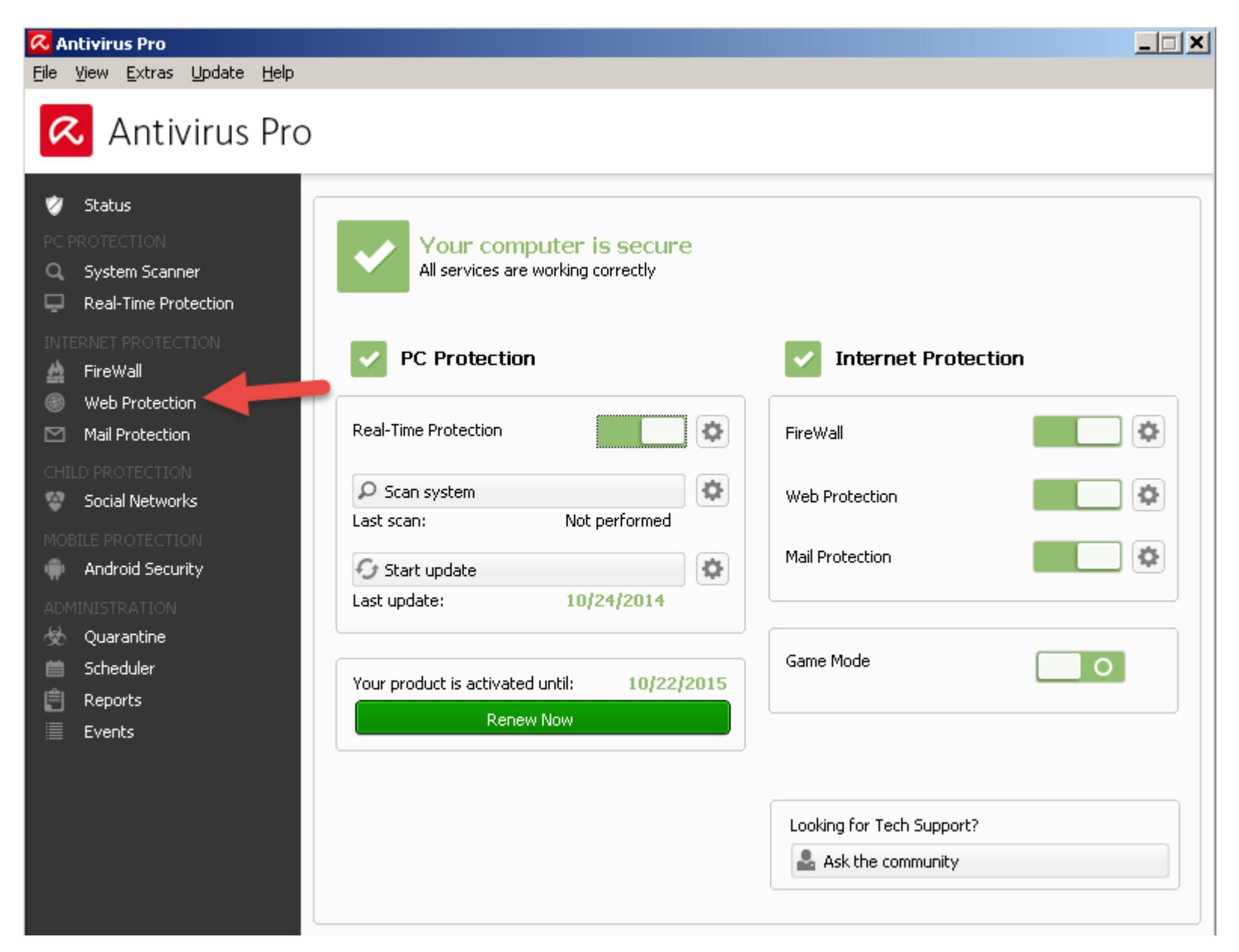

## Step 2: Click on Configuration:

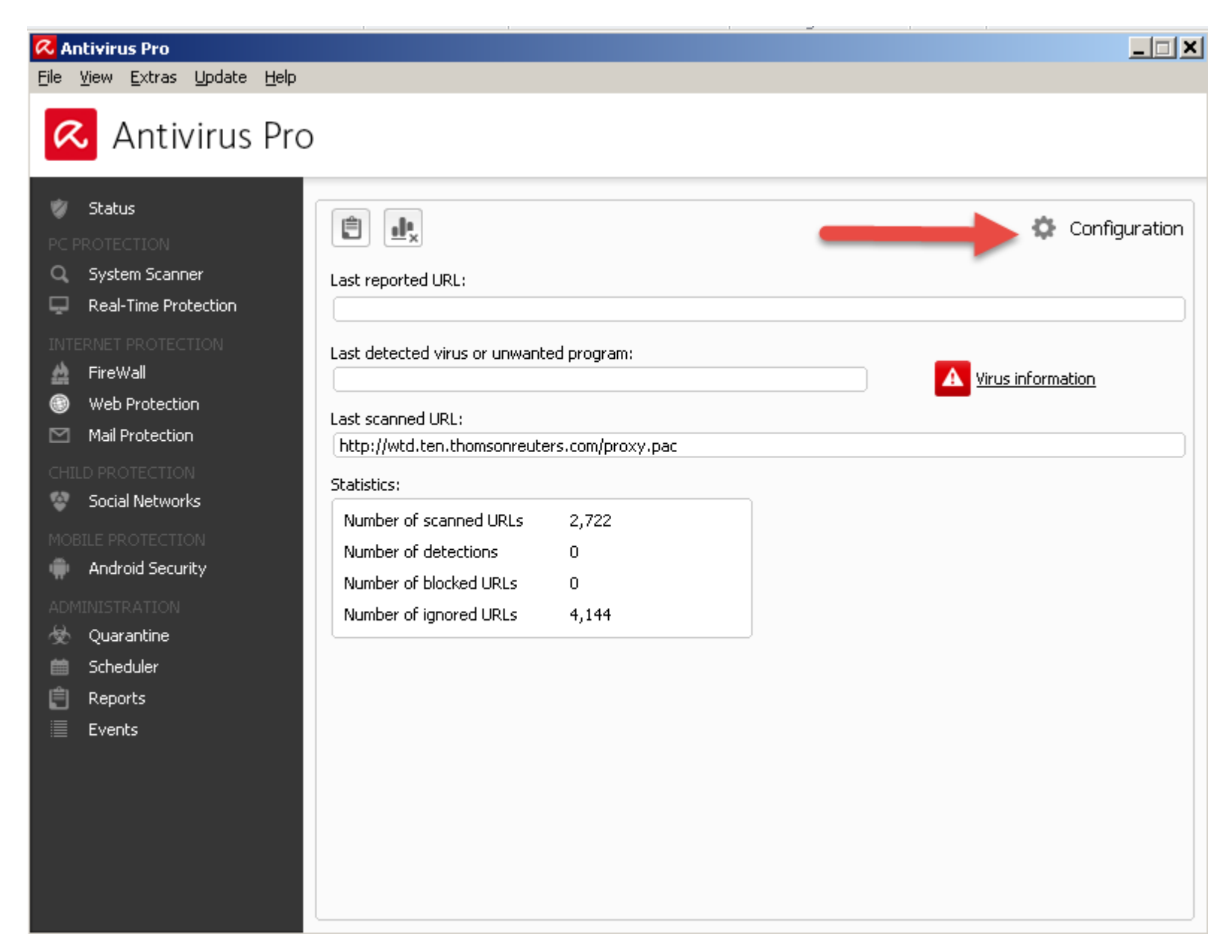

Step 3: Under 'Web Protection', expand 'Scan' and click on 'Exceptions':

| \land Antivirus Pro                                                                                                    |                                                                                                    |  |
|----------------------------------------------------------------------------------------------------|----------------------------------------------------------------------------------------------------|--|
|                                                                                                    |                                                                                                    |  |
|                                                                                                    | Internet Protection > Web Protection > Scan > Exceptions ? Help                                                                                                    |  |
| <ul> <li>PC Protection</li> <li>Internet Protection</li> <li>Windows Firewall</li> <li>Web Protection</li> <li>Scan         <ul> <li>Action on detection</li> <li>Blocked requests</li> <li>Exceptions</li> <li>Heuristic</li> <li>Report</li> <li>Mail Protection</li> </ul> </li> </ul> | MIME types skipped by Web Protection   Video files and streams (*.mpg, *.avi, *.mov,)   Audio files and streams (*.mp3, *.wav, *.wma, *.ogg,)   Archive (*.zip, *.rar, *.tgz, *.7z,)   File types/MIME types skipped by Web Protection (user-defined)   Add >>   (Maximum of 512 characters)   VURLs skipped by Web Protection   (Maximum of 512 characters)   Add >>   (Maximum of 512 characters)   << Delete |  |
|                                                                                                    | In this box you can input URLs (Internet addresses) to be excluded from Web Protection scans, e.g. www.domainname.com. You can specify parts of the URL, using leading or following dots to indicate the domain level: .domainname.com for all pages and all subdomains of the domain. Indicate websites with any top-level domain (.com or .net) with a following d (for more information press F1)            |  |

Step 4: Enter 'apps.webofknowledge.com' in the 'URLs skipped by Web Protection' box and click on 'Add':

| 📿 Antivirus Pro                                                                                                    |                                                                                                    |  |
|----------------------------------------------------------------------------------------------------|----------------------------------------------------------------------------------------------------|--|
| \land Antivirus Pro                                                                                                    |                                                                                                    |  |
|                                                                                                    |                                                                                                    |  |
|                                                                                                    | Internet Protection > Web Protection > Scan > Exceptions ? Help                                                                                                    |  |
| <ul> <li>PC Protection</li> <li>Internet Protection</li> <li>Windows Firewall</li> <li>Web Protection         <ul> <li>Web Protection</li> <li>Scan</li> <li>Action on detection<br/>Blocked requests</li> <li>Exceptions<br/>Heuristic</li> <li>Report</li> <li>Mail Protection</li> </ul> </li> </ul> | MIME types skipped by Web Protection         Video files and streams (*.mpg, *.avi, *.mov,)         Audio files and streams (*.mp3, *.wav, *.wma, *.ogg,)         Archive (*.zip, *.rar, *.tgz, *.7z,)         File types/MIME types skipped by Web Protection (user-defined)         (Maximum of 512 characters)         VIRLs skipped by Web Protection         apps.webofknowledge.cor         (Maximum of 512 characters)         << Delete |  |
|                                                                                                    | Description<br>The button allows you to copy the URL entered in the input field (Internet address) to the viewer<br>window.                                                                                                    |  |
|                                                                                                    | Default values 🛛 🛞 OK Cancel 🚯 Apply                                                                                                    |  |

5. Click on 'OK' and then again on 'OK' when the User Account Control box pops up:

| 🎗 Antivirus Pro                                                                                                    |                                                                                                    | _ 🗆 🗙 |
|----------------------------------------------------------------------------------------------------|----------------------------------------------------------------------------------------------------|-------|
| ᠺ Antivirus Pro                                                                                                    |                                                                                                    |       |
|                                                                                                    |                                                                                                    |       |
|                                                                                                    | Internet Protection > Web Protection > Scan > Exceptions ? Help                                                                                                    |       |
| <ul> <li>PC Protection</li> <li>Internet Protection</li> <li>Windows Firewall</li> <li>Web Protection         <ul> <li>General</li> </ul> </li> </ul> | MIME types skipped by Web Protection         ✓ Video files and streams (*.mpg, *.avi, *.mov,)         ✓ Audio files and streams (*.mp3, *.wav, *.wma, *.ogg,)         ▲ Archive (*.zip, *.rar, *.tgz, *.7z,)         File types/MIME types skipped by Web Protection (user-defined)         ▲ Add >>         (Maximum of 512 characters)         ✓ URLs skipped by Web Protection         (Maximum of 512 characters)         ✓ Delete         (Maximum of 512 characters)         ✓ Coelete |       |
|                                                                                                    | Description<br>All the settings made are saved. The configuration is closed. The User Account Control (UAC) will ask<br>for your permission to apply changes in operating systems as of Windows Vista.                                                                                                    |       |